## San Bernardino City Unified School District HOW TO CREATE YOUR AERIES PARENT PORTAL ACCOUNT

Use this tool to gain access to your child's grades, attendance, class schedules, state test scores, and teacher information.

#### WHAT INFORMATION DO YOU NEED?

\*Parents must have the following 3 items of student information to create an account and associate that account with their student(s):

- 1. Student ID number (same as their lunch number): \_
- 2. The primary telephone number on record with school: \_\_\_\_
- 3. Verification Pass Code: \_

\*Codes can be requested from school's front office

### HOW TO CREATE YOUR PARENT ACCOUNT:

- 1. Open your web browser and go to: bit.ly/3d7V873
- 2. Click the "Create New Account" link at the bottom of the page.
  - Step 1 Select "Parent/Guardian" as the account option, then click "Next".
  - **Step 2 Enter your email address and set a password**.Please create a password you can remember to associate with your account.
  - Step 3 A verification email will be sent to your email account.

**Step 4 -** Click on the "*Confirm this email address*" link **OR** copy & paste the email code into the email verification page.

**3**. You will be redirected to a confirmation page and can now log in to Aeries and connect your account to your students!

#### HOW TO LINK YOUR STUDENT TO YOUR ACCOUNT:

**Upon first login**, you will be prompted to add a student to your account. Enter the **3 items of student information** (listed above) and **click "Next"**. You should then get a confirmation dialog box verifying that your account has been linked to your student.

If you have another student to add, you may click "Add Another Student to Your Account" OR select the "Home" button to explore the Aeries Parent Portal.

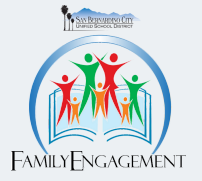

# San Bernardino City Unified School District CÓMO CREAR SU CUENTA DEL PORTAL DE PADRES AERIES

Use esta herramienta para obtener acceso a las calificaciones, la asistencia, los horarios de clases, los puntajes de las pruebas estatales y la información del maestro de su estudiante(s).

### QUÉ INFORMACIÓN NECESITA?

# \* Debe tener los siguientes 3 datos sobre su estudiante para crear una cuenta y asociar esa cuenta con sus estudiante(s):

- 1. Número de identificación del estudiante (número de almuerzo): \_\_\_
- 2. El número de teléfono en el sistema de la escuela: \_
- 3. Código de verificación:

\*Los códigos se pueden solicitar en la oficina de su escuela

### CÓMO CREAR SU CUENTA DE PADRES:

- 1. Abra su navegador de internet y vaya a la página web: bit.ly/3d7V873
- 2. Haga clic en el enlace "Crear nueva cuenta" en la parte inferior de la página.
- Paso 1: Tipo de Cuenta, seleccione "Padre/tutor", luego haga clic en "Siguiente".
- Paso 2: Ingrese su *dirección de correo electrónico y establezca una contraseña*. Cree una contraseña que pueda recordar asociar con su cuenta.
- Paso 3: Se enviará un correo electrónico de verificación a su cuenta de correo electrónico.

**Paso 4:** Haga clic en el enlace **"Confirmar esta dirección de correo electrónico"** O copie y pegue el correo electrónico código en la página de verificación de correo electrónico.

**3.** ¡Será redirigido a una página de confirmación y ahora podrá iniciar sesión en AERIES y conectar su cuenta con su estudiante(s)!

### COMO ASOCIAR SU CUENTA CON SU ESTUDIANTE(S):

Al iniciar sesión por primera vez, se le pedirá que agregue un estudiante a su cuenta. Ingrese los 3 datos del estudiante (enumerados arriba) y haga clic en "Siguiente". Deberá recibir una confirmación que verifique que su cuenta se ha vinculado a su estudiante.

Si tiene que agregar otro estudiante, puede hacer clic en "Agregar otro estudiante a su cuenta" o seleccionar el botón "Inicio" para explorar el Portal de padres AERIES.

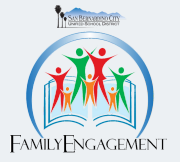